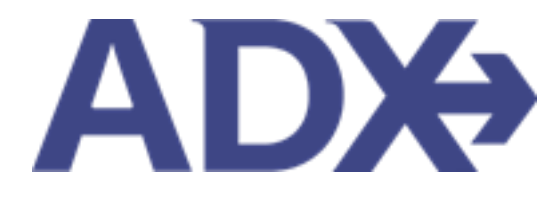

Quick Guide – Creating Notifications

# Contents

| 1. | Post Boo | oking Management        | 3 |
|----|----------|-------------------------|---|
|    | 1.1. CRE | EATING NOTIFICATIONS    | 4 |
|    | 1.5.1    | From the Dashboard      | 5 |
|    | 1.5.2    | From the Trip Reference | 6 |

## **1.Post Booking Management**

All bookings can be managed directly through ADX. This section will show you extra functionality related to post booking management within the platform. Learn more about topics related to:

- Clients Traveling in 10 Days
- Searching for Itineraries
- Copy an Itinerary Quote
- Link Bookings
- Reordering of Services on an Itinerary
- Removing Quoted Service from a Reference
- Changing Trip Service Views
- Building Multi Service Itineraries
- Archiving Full Itineraries
- Visa Requirements and Sherpa
- Itinerary Notes
- Resending Emails
- Creating Notifications
- Managing Notifications
- Service Fees
- 24/7 Support Fees
- Splitting Payment
- Client Pay
- Manager Access

#### 1.1. CREATING NOTIFICATIONS

There is a lot to remember when crafting multi service trips for your clients. Set up reminders to get sent to you via email with important reminders and action items. You set the date to receive the email as well as the notification text to show in the email. Reminders can be set a:

- Generic reminders from the dashboard
- Specific trip reminders from the trip reference

|                       | ATION      |          |   | ×               |
|-----------------------|------------|----------|---|-----------------|
| NOTIFICATION DATE     |            | PRIORITY |   |                 |
| 08/16/2022            |            | Standard | ~ |                 |
| NOTIFICATION TEXT     |            |          |   |                 |
| REMINDER: Send ou     | t summer e | mails!   |   | Cancel Create   |
|                       | LATION     | PRIORITY |   | ×               |
| 05/29/2022            |            | Standard | ~ | ADX Ref. 3E2TUL |
| NOTIFICATION TEXT     |            |          |   |                 |
| Follow up RE Cruise d | eposit     |          |   | 4               |
|                       |            |          |   |                 |

### 1.5.1 From the Dashboard

Notifications created from the dashboard are generic in nature and are not linked with an ADX reference. They will ONLY appear on the notice board dashboard and will not show on a trip reference page.

| DX+ Partners                             | Clients       | Resources   Bookings                             | <ul> <li>Cruise ID, AD</li> </ul> | XX Ref. PNR, or In                                        | voice # Q            | Anna Kulej 🗸 |
|------------------------------------------|---------------|--------------------------------------------------|-----------------------------------|-----------------------------------------------------------|----------------------|--------------|
|                                          | X<br>AIR<br>V | HOTEL ACTIVITY                                   |                                   | CRUIS<br>V                                                | E INV                |              |
|                                          |               |                                                  | USING A                           | ADX AS: MU                                                | Itiple Agents        | ~            |
| MY QUOTES & B                            | OOKINGS       |                                                  |                                   |                                                           |                      | VIEW ALL     |
| STATUS - ADVISOR -                       | CLIENT        | QUOTE NAME V                                     | DEPART 🛩                          | SERVICES 🛩                                                | UPDATED ~            | _            |
| euoni DA                                 |               | Multi-City Flight: Los Angeles - Frankfurt-am-M. | . 07.14.22                        | ×                                                         | 05.31.22             | View         |
| QUOTE AK                                 | Julie Jones   | Park Hyatt New York - 1 nights                   | 05.31.22                          | 10                                                        | 05.31.22             | View         |
| euoni DA                                 | Mike Jones II | Four Seasons New York Downtown - 1 nights        | 05.31.22                          |                                                           | 05.31.22             | View         |
| QUOTS NR                                 |               | Uber Boat by Thames Clippers - River Roamer C    | a 06.01.22                        | 70                                                        | 05.30.22             | View         |
| PART BOOKED DV                           | David Volman  | n Riviera                                        | 08.17.22                          | C'm†                                                      | 05.30.22             | View         |
| exern NR                                 |               | One Way Flight: Toronto to Xianyang              | 07.27.22                          | ×¢                                                        | 05.27.22             | View         |
| ENDIE AK                                 |               | Round Trip Flights: Los Angeles - New York       | 09.18.22                          | X@im                                                      | 05.27.22             | View         |
| euoni AK                                 |               | Multiple Hotel Services                          | 07.17.22                          | in Ø                                                      | 05.27.22             | View         |
|                                          |               |                                                  |                                   |                                                           |                      |              |
| CLIENTS TRAVEL                           | LING IN THE N | EXT 10 DAYS                                      |                                   |                                                           | DARD                 | VIEW ALL     |
| No clients traveling in the next 10 days |               |                                                  |                                   | Create                                                    |                      |              |
|                                          |               |                                                  |                                   | DX Ref. 6NAC9                                             | erman<br>G - Special | 6            |
|                                          |               |                                                  | ln<br>M                           | structions<br>lay 26 2022                                 |                      | - 1          |
|                                          |               |                                                  | DA<br>Al<br>In                    | avid Thorne<br>DX Ref. 7H20V<br>structions<br>Jay 24 2022 | / - Special          | DT           |
|                                          |               |                                                  | D                                 | avid Thorne                                               |                      | DT           |

### 1.5.2 From the Trip Reference

Notifications created from a specific trip reference links the ADX ref to that notification. The create notification option is available from the MANAGE tab of each trip reference.

| ADX+ Partners Clients Resources                                                     | Bookingn      Cruise ID, ADIX Ref. PNR, or Invoice # Q Anna Kulej                                |                             |                 |
|-------------------------------------------------------------------------------------|--------------------------------------------------------------------------------------------------|-----------------------------|-----------------|
| Jones New York Business Trip<br>Monday, June 20, 2022 - Tuesday, June 21, 2022      | Sarah Smith<br>Advisor: Anna Kulej                                                               |                             |                 |
| ADX Ref. 4ZQYTZ   Archive   Copy Quote   P Link Bookings                            | quote                                                                                            | CREATE NOTIFICATION         | ×               |
| Trip Client & Travelers Payment Service Fees                                        | Manage Ø Refresh Quote                                                                           | NOTIFICATION DATE PRIORITY  |                 |
| Notifications                                                                       | Create Notification                                                                              | 05/29/2022 Standard 🗸       | ADX Ref. 3E2TUL |
| There are no not                                                                    | tifications to display.                                                                          | NOTIFICATION TEXT           |                 |
| Sent Emails                                                                         |                                                                                                  | Follow up RE Cruise deposit |                 |
| Date Sent Email Type Attachments                                                    | Recipients                                                                                       |                             |                 |
| May 9, 2022 Quote                                                                   | sarah@smith.com                                                                                  |                             |                 |
| Bon Voyage & Welcome Home Email Messages                                            |                                                                                                  |                             | h               |
| SEND BON VOYAGE AND WELCOME HOME EMAILS SEND TO                                     | THE FOLLOWING EMAIL ADDRESSES                                                                    |                             | Cancel Create   |
| (these are sent out on trip departure and return dates) sarah@s                     | smith.com                                                                                        |                             |                 |
| To personalize the Bon Voyage and Welcome Home gre<br>You can update the standard g | eetings, please edit the message on composer on the right,<br>greetings on your My Profile page. |                             |                 |
| Preview Bon V                                                                       | loyage Welcome Home                                                                              |                             |                 |
|                                                                                     | suaject                                                                                          |                             |                 |
| Bon Vi                                                                              | oyage!                                                                                           |                             |                 |
|                                                                                     | I U 🗐 🚍 🚠 Normal e Default e IIx                                                                 |                             |                 |
| Add ADX Service - Add non-ADX Service -                                             | Send Itinerary                                                                                   |                             |                 |